# Частые вопросы

Ошибка возникает, если на компьютере не установлен корневой сертификат Удостоверяющего Центра. Причин может быть две:

- Не установлен корневой сертификат Головного удостоверяющего центра (ГУЦ) Минкомсвязи, уполномоченного федерального органа по аккредитации удостоверяющих центров.
- 2. Не установлен корневой сертификат Удостоверяющего Центра, выпустившего сертификат ключа электронной подписи вашего контрагента или оператора ЭДО.

Рекомендуется сначала воспользоваться инструкцией Установка корневого сертификата ГУЦ Минкомсвязи. После установки проверьте электронную подпись:

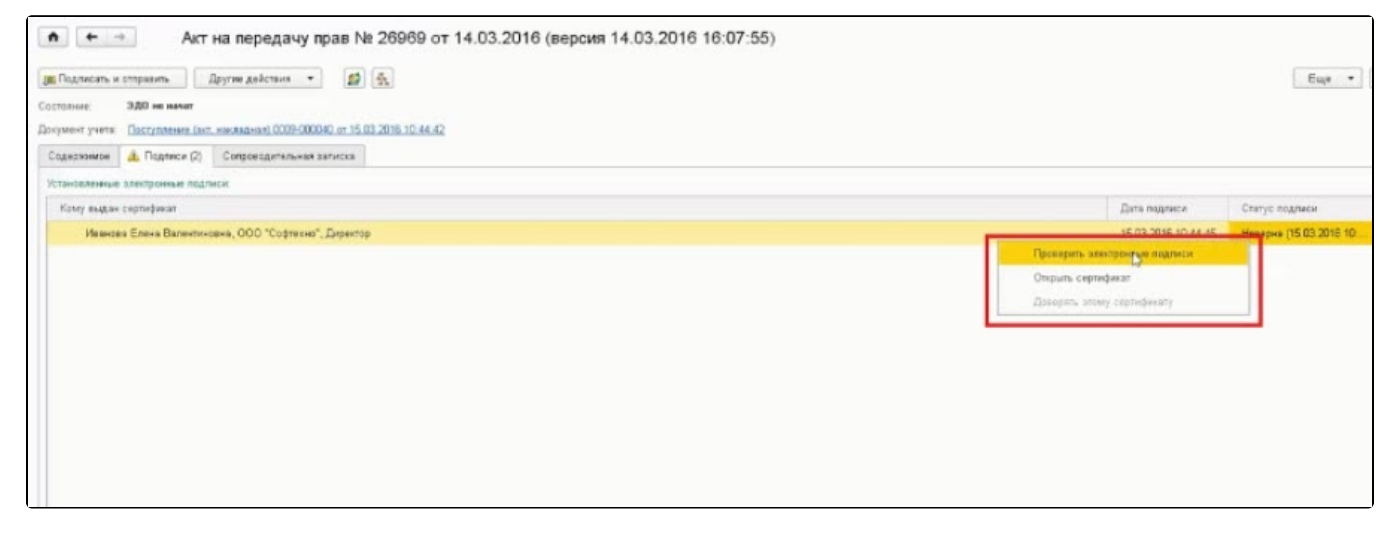

Если не помогло, откройте электронный документ, по которому выдается ошибка. На вкладке **Подписи** содержится одна или две подписи со статусом **Неверна**:

| м ста передачу прав № 26969 от 14.03.2016 (версия 14.03.2016 16:07:55)          |                     |                          |
|---------------------------------------------------------------------------------|---------------------|--------------------------|
| 🕱 Подликать и отправить Другие дайствия 🔹 😰 🛧                                   |                     | Euje •                   |
| Contossay 200 we waver                                                          |                     |                          |
| Документ учета: Поступленне (вит. насладене) 0009-000240 or 15:03:2015-10:44-42 |                     |                          |
| Содержиное 🛓 Подпоси (2) Сопроводительна записна                                |                     |                          |
| Установленные электронные подтиск:                                              |                     |                          |
| Konty esizian coproducan                                                        | Дата подписи        | Статус подлики           |
| Иваназа Елена Вилентенаник, ОСО "Софтенни", Директор                            | 15 08 2016 10 44 45 | Неверна (15.03.2016.10   |
|                                                                                 | 15.03.2016 10.49:53 | Верна (15.03.2016-10.50. |

Откройте сертификат двойным нажатием. Нажмите кнопку Сохранить в файле и сохраните сертификат в любую папку на компьютере:

| редприяти                                          | a)                                                                                 |                                                                                                    | 😰 🗐 M M+ M- 🗆 🗙                                                                                                    |
|----------------------------------------------------|------------------------------------------------------------------------------------|----------------------------------------------------------------------------------------------------|----------------------------------------------------------------------------------------------------|
|                                                    |                                                                                    | _                                                                                                    |                                                                                                    |
| Сохр                                               | анить в фай.С                                                                      | д. Проверить                                                                                                    | ?                                                                                                    |
| Иванов                                             | за Елена Вал                                                                       | ентиновна, ООО "Софтехно"                                                                                                    | , Директор                                                                                                    |
| 000 "                                              | нпц "1C" (УL                                                                       | ц 1), Удостоверяющий центр                                                                                                    |                                                                                                    |
| 19.02.2                                            | .017                                                                               |                                                                                                    |                                                                                                    |
| Субъект                                            | Издатель                                                                           | Внутреннее содержание                                                                                                    |                                                                                                    |
| По                                                 | лное (коды)                                                                        |                                                                                                    |                                                                                                    |
| <ul> <li>Подписание</li> <li>Шифрование</li> </ul> |                                                                                    | 2, 1.3.6.1.5.5.7.3.4                                                                                                    |                                                                                                    |
|                                                    | редприятие<br>Сохра<br>Иванов<br>ООО "Н<br>19.02.2<br>Субъект<br>По<br>1е 1.<br>ие | редприятие)<br>Сохранить в фай<br>Иванова Елена Вал<br>ООО "НПЦ "1С" (УL<br>19.02.2017<br>Субъект Издатель<br>Полное (коды)<br>1е 1.3.6.1.5.5.7.3.1<br>ие | редприятие)<br>Сохранить в фай . Проверить<br>Иванова Елена Валентиновна, ООО "Софтехно"<br>ООО "НПЦ "1С" (УЦ 1), Удостоверяющий центр<br>19.02.2017<br>Субъект Издатель Внутреннее содержание<br>Полное (коды)<br>1е 1.3.6.1.5.5.7.3.2, 1.3.6.1.5.5.7.3.4<br>ие |

Откройте сохраненный файл и перейдите на вкладку Путь сертификации:

| Путь сертификации                                       |                      |
|---------------------------------------------------------|----------------------|
| Минкомсвязь России                                      |                      |
|                                                         | Просмотр сертификата |
| Состояние сертификата:<br>Этот сертификат действителен. |                      |
|                                                         |                      |

Если на сертификате Удостоверяющего Центра изображен красный крестик, значит сертификат не установлен. Для его установки перейдите на вкладку **Общие** и нажмите кнопку **Установить сертификат..**:

| 👧 Серти | ификат                                                                                  | × |
|---------|-----------------------------------------------------------------------------------------|---|
| Общие   | Состав Путь сертификации                                                                |   |
|         | Сведения о сертификате                                                                  |   |
| Этот    | т сертификат предназначается для:<br>• Все политики выдачи<br>• Все политики применения | - |
| Ком     | <b>у выдан:</b> Головной удостоверяющий центр                                           | - |
| Кем     | выдан: Головной удостоверяющий центр<br>Действителен с 20.07.2012 по 17.07.2027         |   |
|         | Установить сертификат Заявление поставщика                                              |   |
|         | ОК                                                                                      |   |

Если на вкладке Путь сертификации нет цепочки из трех сертификатов, откройте вкладку Состав и найдите строку Доступ к информации о центрах сертификации. В нижней части окна скопируйте одну из ссылок, которая заканчивается на .cer или .crt:

|                             | Состав                  | Путь сертиф                                              | икации                                                                     |           |
|-----------------------------|-------------------------|----------------------------------------------------------|----------------------------------------------------------------------------|-----------|
| Показа                      | ать: <Вс                | ;e>                                                      | ~                                                                          |           |
| Поле                        |                         |                                                          | Значение                                                                   | ^         |
| <b>Б</b> Ид                 | дентифика               | атор ключа                                               | 125cb39a8d995df02d645                                                      |           |
| E Cp                        | едства эл               | лектронной                                               | Средство электронной п                                                     |           |
| ад                          | оступ к ин              | формации                                                 | [1]Доступ к сведениям ц                                                    |           |
| J To                        | чки расп                | ространени                                               | [1]Точка распределения                                                     |           |
| 🔄 Ид                        | дентифика               | атор ключа                                               | Идентификатор ключа=                                                       |           |
| Пис                         | пользова                | ние ключа                                                | Цифровая подпись, Нео                                                      |           |
| 00                          | сновные с               | ограничения                                              | Тип субъекта=Конечный                                                      |           |
| то 🛅                        | печаток                 |                                                          | 192c0d7b4257f9ae61238                                                      | ~         |
|                             |                         |                                                          |                                                                            |           |
| через<br>До                 | сеть (1.3               | .6.1.5.5.7.48.<br>њное имя:                              | 1)                                                                         | ^         |
|                             | ступ к све<br>етод дост | э://осsp.кеуdi<br>эдениям центр<br>упа=Поставщ<br>хорода | ак.ru/OCSF-11339-2020/OCSF.sh<br>ра сертификации<br>ик центра сертификации |           |
| [2]До<br>Ме                 | 1 5 5 7 4               | 0.2)                                                     |                                                                            |           |
| [2]До<br>Ме<br>(1.3.6<br>Да | .1.5.5.7.4              | ILUNG MMG.                                               |                                                                            |           |
| [2]До<br>Ме<br>(1.3.6<br>Де | URL=http                | p://www.ca.as                                            | stralm.ru/crt/astralm-2020.cer                                             |           |
| [2]До<br>Ме<br>(1.3.6       | URL=http                | p://www.ca.as                                            | stralm.ru/crt/astralm-2020.cer                                             | ~         |
| [2]До<br>Ме<br>(1.3.6       | URL=http                | p://www.ca.as                                            | stralm.ru/crt/astralm-2020.cer<br>Свойства Копировать в с                  | ↓<br>файл |

Вставьте ссылку в адресную строку браузера и скачайте корневой сертификат:

| Новая вкла      | дка 🗙 🕂                                                            |  |  |  |
|-----------------|--------------------------------------------------------------------|--|--|--|
| $\rightarrow$ G | Q URL=http://www.ca.astralm.ru/crt/astralm-2020.cer                |  |  |  |
| овая папка      | Q URL=http://www.ca.astralm.ru/crt/astralm-2020.cer - Поиск Яндекс |  |  |  |
|                 |                                                                    |  |  |  |
|                 |                                                                    |  |  |  |
|                 |                                                                    |  |  |  |
|                 |                                                                    |  |  |  |
|                 |                                                                    |  |  |  |
|                 |                                                                    |  |  |  |

Откройте скачанный сертификат и нажмите кнопку Установить сертификат...:

| 👷 Серт | ификат                                         | > |
|--------|------------------------------------------------|---|
| Общие  | Состав Путь сертификации                       |   |
|        | Сведения о сертификате                         |   |
| Этс    | • Все политики выдачи                          |   |
|        | <ul> <li>Все политики применения</li> </ul>    |   |
|        |                                                |   |
| Kor    | му выдан: Головной удостоверяющий центр        |   |
| Ker    | м выдан: Головной удостоверяющий центр         |   |
|        | <b>Действителен с</b> 20.07.2012 по 17.07.2027 |   |
|        |                                                |   |
|        | Установить сертификат Заявление поставщика     |   |
|        | OK                                             |   |
|        |                                                | - |

В мастере импорта сертификатов нажмите кнопку Далее:

| Мастер импорта сертификатов Этот мастер помогает копировать сертификаты, списки доверия и списки сертификатов с локального диска в хранилище сертификатов. Сертификат, выданный центром сертификации, является подтверждениет личности и содержит информацию, необходимую для защиты данных или установления защищенных сетевых подключений. Хранилище сертификатов. Расположение хранилища                                                                                                    |               |
|----------------------------------------------------------------------------------------------------|---------------|
| Этот мастер помогает копировать сертификаты, списки доверия и списки сертификатов с локального диска в хранилище сертификатов.<br>Сертификат, выданный центром сертификации, является подтверждением личности и содержит информацию, необходимую для защиты данных или установления защищенных сетевых подключений. Хранилище сертификатов область системы, предназначенная для хранения сертификатов.<br>Расположение хранилища<br>Пекущий пользователь<br>Локальный компьютер<br>Для продолжения нажмите кнопку "Далее". |               |
| Сертификат, выданный центром сертификации, является подтверждение<br>личности и содержит информацию, необходимую для защиты данных или<br>установления защищенных сетевых подключений. Хранилище сертификат<br>это область системы, предназначенная для хранения сертификатов.<br>Расположение хранилища                                                                                                    | тзыва         |
| Расположение хранилища<br><ul> <li>Текущий пользователь</li> <li>Локальный компьютер</li> </ul> Для продолжения нажмите кнопку "Далее".                                                                                                    | вашей<br>ов — |
| <ul> <li>Текущий пользователь</li> <li>Локальный компьютер</li> <li>Для продолжения нажмите кнопку "Далее".</li> </ul>                                                                                                    |               |
| Для продолжения нажмите кнопку "Далее".                                                                                                    |               |
|                                                                                                    |               |
|                                                                                                    |               |
|                                                                                                    |               |
|                                                                                                    |               |

Установите флажок в поле **Поместить все сертификаты в следующее хранилище**, нажмите кнопку **Обзор...** и выберите папку **Доверенные** корневые центры сертификации:

|   |                                                                                                    | ×   |
|---|----------------------------------------------------------------------------------------------------|-----|
| ÷ | 🐓 Мастер импорта сертификатов                                                                                                    |     |
|   | Хранилище сертификатов<br>Хранилища сертификатов - это системные области, в которых<br>хранятся сертификаты.                                                        | -18 |
|   | Windows автоматически выберет хранилище, или вы можете указать<br>расположение сертификата вручную.<br>О Автоматически выбрать хранилище на основе типа сертификата |     |
|   | • Поместить все сертификаты в следующее хранилище                                                                                                    |     |
|   | Хранилище сертификатов:                                                                                                    |     |
|   | 00500                                                                                                    |     |
|   | Выбор хранилища сертификата 🛛 🗙                                                                                                    |     |
|   | Выберите хранилище сертификатов, которое вы<br>хотите использовать.                                                                                                 |     |
|   | Доверенные корневые центры сертис<br>Доверительные отношения в предпри<br>Промежуточные центры сертификаци<br>Доверенные издатели                                   |     |
|   | К С С С С С С С С С С С С С С С С С С С                                                                                                    |     |
| - | Показать физические хранилища                                                                                                    |     |
|   | ОК Отмена                                                                                                    |     |

В окне Завершение мастера импорта сертификатов нажмите кнопку Готово:

| ÷ | 🚰 Мастер импорта сертификатов                                    | ;        |
|---|------------------------------------------------------------------|----------|
|   | Завершение мастера импорта сертификатов                          |          |
|   | Сертификат будет импортирован после нажатия кнопки "Готово".     |          |
|   | Были указаны следующие параметры:                                |          |
|   | Хранилище сертификатов, выбранное пользователем Доверенные корне | вые цент |
|   |                                                                  |          |
|   |                                                                  |          |
|   | <                                                                | >        |
|   |                                                                  |          |
|   |                                                                  |          |
|   |                                                                  |          |
|   |                                                                  | -        |

Появится уведомление об успешном импорте:

| Мастер импорта сертификатов | Х |
|-----------------------------|---|
| Импорт успешно выполнен.    |   |
| ОК                          |   |

Перейдите в окно 1С. Нажмите на подпись со статусом Не верна и в контекстном меню выберите Проверить электронные подписи:

| Акт     Дарансать и странить     Состальне     Здо на нинат     Догранит учеть     Тодужент учеть     Тодужент учеть     Тодужент учеть     Тодужент учеть     Тодужент учеть | на передачу прав № 26969 от 14.03.2016 (версия 14.03.2016 16:07:55)<br>ругия дийствик • இ இ |                                                        | Euge •                   |
|----------------------------------------------------------------------------------------------------|---------------------------------------------------------------------------------------------|--------------------------------------------------------|--------------------------|
| Collection of Lothance (5)                                                                                                    | Cargonization and the                                                                       |                                                        |                          |
| Katry sala as contribution                                                                                                    | 54                                                                                          | Data manage                                            | Charlos manager          |
| Hassesan Energy Banevine                                                                                                    | exe. 000 "Cogneties", Desertor                                                              | 35.00.000E.10.44.45                                    | Here pres (15 03 2018 10 |
|                                                                                                    |                                                                                             | рократь закиронную подалог<br>парать закир сортификату |                          |

### Статус подписи изменится на Верна.

Ошибка аутентификации в сервисе 1С-ЭДО Код ошибки 3103. Сертификат не связан ни с одним абонентом системы: сертификат с отпечатком не обнаружен среди сертификатов абонента с Ид\_ЭДО появляется при тестировании профиля настроек 1С-ЭДО или при нажатии кнопки Отпра вить и получить, если данные об используемом сертификате не обновились в учетной записи на сервере оператора ЭДО.

#### Решение:

Необходимо передобавить сертификат в профиль для формирования и отправки нового регистрационного пакета оператору ЭДО. Перейдите в раздел **Администрирование Обмен электронными документами Обмен с контрагентами Профили ЭДО / Учетные записи ЭДО**. Откройте учетную записи и перейдите на вкладку **Сертификаты**. Нажмите правой кнопкой мыши на сертификат и выберите **Удалить**. Добавьте заново через кнопку **Добавить**. После завершения процедуры добавления сертификата нажмите кнопку **Записать и закрыть**.

| Детализация ош                                | ибок                                                                                                    |    |  |
|-----------------------------------------------|----------------------------------------------------------------------------------------------------|----|--|
| Журнал регистрации                            |                                                                                                    |    |  |
| Вид операции                                  | Описание ошибки                                                                                                    |    |  |
| Распаковка пакета<br>лектронного<br>документа | Не удалось распаковать Пакет электронных документов 0000-000019 от 05.02.2020 14:21:16<br>Не настроена связь с контрагентом<br>Идентификатор организации 2AE4729D6D5-5511-4EB0-BB04-CA0C127E7FDE(9999080393/999901001) - ИНН/КПП контрагента 9605015471/9605010 | 01 |  |
|                                               |                                                                                                    |    |  |
|                                               |                                                                                                    |    |  |
|                                               |                                                                                                    |    |  |
|                                               |                                                                                                    |    |  |

Ошибка возникает в разделе **Текущих делах ЭДО** при нажатии кнопки **Отправить и получить**, если в папке **Распаковать** имеются пакеты электронных документов, которые не были распакованы из-за того, что настройка получения электронных документов находится не в состоянии **Присоединен** или отсутствует:

| 🗲 🔶 🏠 Текущие дела Э   | ДО (весь документооборот) |             | 0 : ×                   |
|------------------------|---------------------------|-------------|-------------------------|
| С Отправить и получить | 🖺 Распаковать 🚺 Отменить  | Найти Еще - | 💿 Настройка просмотра ? |
| 🖲 🛅 Входящие           | Дата ↓                    | Контрагент  |                         |
| 🕀 🚞 Исходящие          | ■ 05.02.2020 14:21:16     |             |                         |
| 🗎 Сопоставить          |                           |             |                         |
| 🗎 Отправить            |                           |             |                         |
| 🗎 Распаковать (1)      |                           |             |                         |
| 🧰 Ошибки               |                           |             |                         |
| 🕀 🚞 Приглашения        |                           |             |                         |
|                        |                           |             |                         |
|                        |                           |             |                         |
|                        |                           |             |                         |
|                        |                           |             |                         |
|                        |                           |             |                         |

Откройте пакет электронных документов и убедитесь, что отсутствуют обязательные поля, необходимые для распаковки пакета и последующего корректного принятия к учету (идентификатор получателя, идентификатор отправителя, контрагент). Для заполнения этих полей в некоторых случаях необходимо наличие в информационной базе приглашения между участниками ЭДО по данному документу в статусе **Присоединен**:

| ← → ☆ Пакет                | электронных документов 0000-0                | 0000 | 019 от 05.02.2020 14:      | 21:16       | ∂ : ×     |
|----------------------------|----------------------------------------------|------|----------------------------|-------------|-----------|
| Записать и закрыть         | Записать 📴 Сохранить пакет на диск           | P    | аспаковать пакет           |             | Еще • ?   |
| Номер:                     | 0000-000019 от: 05.02.2020 14:21:16          |      | Статус пакета:             | Неизвестный | - История |
| Способ обмена:             | Через сервис 1С-ЭДО                          |      | Направление:               | Входящий    |           |
| Идентификатор получателя:  |                                              |      | Идентификатор отправителя: |             |           |
| Контрагент:                |                                              | e    | Договор контрагента:       |             | e         |
|                            |                                              |      | Путь к данным организации: |             |           |
| Путь к данным контрагента: |                                              |      |                            |             |           |
| Дополнительная инфор       | мация                                        |      |                            |             |           |
| Внешний идентификатор: 62  | 2057663-0f73edf9-13f5-48b2-a1dc-70bec8133a9e |      | Версия формат              | а пакета:   |           |

## Решение:

Дождитесь перевода приглашения в статус **Присоединен**. После этого необходимые для распаковки данные автоматически будут заполнены, и пакет будет успешно распакован.

Отслеживать статус приглашения можно либо в настройке получения электронных документов по этому контрагенту, либо на вкладке **Приглаш** ения Архива ЭДО.

Если статус не меняется длительное время, это может быть вызвано наличием проблем при настройке роуминговой связи. Для решения вопроса обратитесь в техническую поддержку 1С-ЭДО.

Если ошибка распаковки сопровождается сообщением о неполученных приглашениях, ограниченных датой запроса необходимо выполнить их загрузку.

Перейдите в раздел Организации, нажмите кнопку ЭДО Учетные записи:

| 🗕 🕂 Организации             |                |   | Ű     | ) :  > |
|-----------------------------|----------------|---|-------|--------|
| Создать 🔂 🖨 Реквизиты 🖾 🖉   | В ЭДО .        | × | Ещ    | e • ?  |
| Наименование в программе    | Учетные записи |   | кпп   |        |
| Тестовая организация №1 ООО | 9999080393     |   | 99990 | 1002   |
|                             |                |   |       |        |
|                             |                |   |       |        |
|                             |                |   |       |        |
|                             |                |   |       |        |
|                             |                |   | T     |        |
|                             |                |   | *     | A      |

## Откройте учетную запись двойным нажатием:

| ← → ☆ Учетные записи ЭДО (Тестова<br>в Создать     | я организация №1 ООО)<br>Поиск (Ctrl+F) | ⊘і×<br>× Q Еще- |
|----------------------------------------------------|-----------------------------------------|-----------------|
| Наименование                                       | Оператор ЭДО                            | Предупреждения  |
| ● Тестовая организация №1 ООО, Через сервис 1С-ЭДО | АО «Калуга Астрал»                      | <Отсутствуют>   |
|                                                    |                                         |                 |
|                                                    |                                         |                 |
|                                                    |                                         |                 |
| <                                                  |                                         | > X A V 3       |

# В открывшемся окне нажмите кнопку Еще и выберите Начальная дата запроса данных у оператора ЭДО:

| 🗲 🔿 Учетная запись 3                                                                                                    | эдо | *                                           | : ×    |
|----------------------------------------------------------------------------------------------------|-----|---------------------------------------------|--------|
| Записать и закрыть Записать                                                                                                    |     |                                             | Еще -  |
| Как пригласить контрагента к обмену?; Как включить уведомления?; Как изменить реквизиты в 1С-ЭДО?;                                                                         | 6   | Скопировать                                 |        |
| Основное Селтификаты (*)                                                                                                    | C   | Перечитать                                  |        |
|                                                                                                    | -   | Записать и закрыть                          |        |
| Наименование:                                                                                                    | ٩   | Проверка учетной записи                     |        |
| Оператор: АО «Калуга Астрал» ?                                                                                                    |     | Записать                                    | Ctrl+S |
| Регистрационные данные                                                                                                    | 8   | Удалить                                     |        |
| Организация:                                                                                                    | ø   | Начальная дата запроса данных у оператора 🤇 | эдо    |
| идентификатор 2АЕ                                                                                                    |     | Советы                                      | •      |
| > Адрес: 248000, Калужская обп, г Калуга, ул Циолковского, д. 10                                                                                                    | 0   | Изменить форму                              |        |
| Налоговая инспекция: 9999                                                                                                    | 2   | Справка                                     | F1     |
| информация для контрагентов                                                                                                    | · · | оправка                                     |        |
| Заполните сведения о своей учетной записи. Это позволит контрагентам<br>получать информацию о ваших требованиях к электронному документообороту<br>в любой удобный момент. |     |                                             |        |

Очистите поле Начальная дата запроса данных у оператора ЭДО, после нажмите кнопку Записать и закрыть:

| Начальные даты запроса данных у оператора ЭДО    |       |  |  |
|--------------------------------------------------|-------|--|--|
| Записать и закрыть                               | Еще - |  |  |
| Идентификатор организации: 2АЕ                   |       |  |  |
| Начальная дата запроса у оператора ЭДО           | 7     |  |  |
| электронных документов: : : 🗎 приглашений: : : 🗎 |       |  |  |
|                                                  | _     |  |  |

Вернитесь в раздел **Текущие дела ЭДО** и нажмите кнопку **Отправить и получить**. С сервера оператора ЭДО в информационную базу будут загружены отсутствующие настройки, и документ успешно распакуется:

| 🗲 🔿 🏠 Текущие дела ЭДО (весь документооборот) 🖉 🗄 🗴                                                                                                    |                               |                    |               |  |  |
|----------------------------------------------------------------------------------------------------|-------------------------------|--------------------|---------------|--|--|
| С Отправить и получить                                                                                                    | Найти Отменить поиск          | Еще 🖌 💿 Настройка  | просмотра ?   |  |  |
| 😑 🚞 Входящие                                                                                                    | Контрагент                    | Статус подключения | Дополнительна |  |  |
| <ul> <li>Отразить в учете (1)</li> <li>Подписать (2)</li> <li>Исправить</li> <li>Аннулировать</li> <li>На контроле</li> <li>Исходящие</li> <li>Сопоставить</li> <li>Отправить</li> <li>Распаковать</li> </ul> | ООО "Тестовая организация №2" | Принято            |               |  |  |
| <ul> <li>Ошибки</li> <li>Приглашения</li> </ul>                                                                                                    |                               |                    |               |  |  |
| <ul> <li>Требуется пригласить</li> <li>Ждем согласия</li> <li>Требуется согласие</li> </ul>                                                                                                    |                               |                    | X A Y Y       |  |  |
| 🛅 Ознакомиться (1)                                                                                                    |                               |                    |               |  |  |